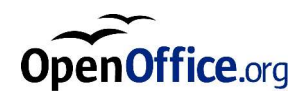

# OpenOffice.org 1.1 Office Suite

インストールの手引き

#### **Public Documentation License Notice**

The contents of this Documentation are subject to the Public Documentation License Version 1.0 (the "License"); you may only use this Documentation if you comply with the terms of this License. A copy of the License is available at *http://www.openoffice.org/licenses/PDL.html*.

The Initial Writer of the Original Documentation is Sun Microsystems, Inc. Copyright (C) 2003. All Rights Reserved. (Initial Writer contact(s): *dedr@openoffice.org*).

# このマニュアルの内容

1 このガイドについて
 6
 このマニュアルで使用するマーク
 6

- 2 インストールに関する一般的注意事項 7
  - インストール方法の種類 7
  - システム要件 8
    - 一般システム要件 8
    - SPARC(tm)版 Solaris(tm) オペレーティング環境のシステム要件 8
    - Linux 環境のシステム要件 9
    - Windows 環境のシステム要件 9
  - ダウンロードして入手するセットアップパッケージの内容 10
  - インストール CD の内容 10
  - CD からインストールを開始する前に 11
  - ダウンロードしたセットアップパッケージからインストールを開始する前に 12
  - 既存のインストールファイルの更新 12
    - マルチユーザーインストールの更新 12
- **3** スタンドアロンインストール **13** 
  - インストールをはじめる前に 13
  - インストール開始 14

UNIX プラットフォームで CD からインストールする 14

UNIX プラットフォームでダウンロードしたセットアップパッケージからイン ストールする 15

Windows プラットフォームで CD からインストールする 15

Windows プラットフォームでダウンロードしたセットアップパッケージから インストールする 16

インストールの流れ 17

ようこそ 17

重要な注意事項 18

ライセンス許諾書 18

移行 19

ユーザーデータ 20

インストールの種類 21

コンポーネントの選択 22

インストールディレクトリ 23

インストールオプションの確認 23

アクセスするファイルの種類 24

Java<sup>™</sup> Runtime 環境 25

コピープロセスの開始 26

インストールの最後に 26

Adabas D のインストール 26

OpenOffice.org を起動させる 27

4 マルチユーザーインストールおよびネットワークインストール
 29 サーバーインストール
 30 インストールをはじめる前に
 30 インストール開始
 30 インストールの流れ
 32

4 OpenOffice.org 1.1 インストールの手引き

#### 5 付録 53

Adabas D のインストール 53 Windows での Java(tm) Runtime 環境のインストール 54 UNIX® ベースのプラットフォームでのプリンタ、ファックス、およびフォントの セットアップ 54 プリンタのセットアップ 55 ファックス機能の使用 58 PostScript から PDF へのコンバータの使用 59 フォントのインストール 60 Solaris(tm) オペレーティング環境でのパッチのインストール 63 既存の OpenOffice.org インストールファイルの変更 64 変更 64 修復 65 削除 65 インストールパラメータ 65 パラメータを指定して OpenOffice.org ソフトウェアを起動 66 コマンド行から OpenOffice.org ソフトウェアを起動 66 有効なコマンド行パラメータ 67 OpenOffice.org の登録 69 OpenOffice.org ソフトウェアの拡張 70 シングルユーザー用の拡張機能のインストール、更新、および削除 71

マルチユーザー用の拡張機能のインストール、更新、および削除 72

このマニュアルの内容 5

|          | このガイドについて                                                                                            |
|----------|----------------------------------------------------------------------------------------------------|
|          | このマニュアルで使用するマーク                                                                                      |
|          | このマニュアルでは、いくつかのマークを使用して読者に注意を呼びかけ、役に<br>立つ追加情報を提供しています。                                              |
| !        | 「注意」マークが付いた情報は、データおよびシステムのセキュリティに関す<br>る情報です。                                                        |
| <b>*</b> | 「メモ」マークが付いた情報は、有益な追加情報です。たとえば、同じ操作を<br>行う別の方法などが説明されています。                                            |
|          | 「ヒント」マークが付いた情報は、作業をより簡単にするための情報です。                                                                   |
| Solaris  | 「Solaris」マークが付いた情報は、Solaris™オペレーティング環境にのみ適用<br>される情報です。                                              |
| Linux    | 「Linux」マークが付いた情報は、Linux プラットフォームにのみ適用される情<br>報です。                                                    |
| Unix     | 「Unix」マークが付いた情報は、UNIX® プラットフォーム (Solaris オペレー<br>ティング環境および Linux) をベースとするすべてのプラットフォームに適用<br>される情報です。 |
| Win      | 「Win」マークが付いた情報は、Microsoft Windows オペレーティングシステ<br>ムにのみ適用される情報です。                                      |

# インストールに関する一般的注意事項

この章では、インストールに関する一般的な情報と、OpenOffice.org を実行する ために必要なシステムの構成について説明します。すでにインストールされてい る OpenOffice.org 7 を変更する場合は、付録の「既存の OpenOffice.org インス トールファイルの変更」(64 ページ)を参照してください。

# インストール方法の種類

| インストール方法の種類                                     | 用途                                                                                                    |
|-------------------------------------------------|----------------------------------------------------------------------------------------------------|
| スタンドアロンインストー<br>ル (13 ページ参照)                    | OpenOffice.org ソフトウェアを 1人のユーザーが<br>使用する 1台のコンピュータにインストールしま<br>す。                                                 |
| マルチユーザーインストー<br>ルまたはネットワークイン<br>ストール (29 ページ参照) | 限定的なアクセス権を持つ複数のユーザーによっ<br>て使用される 1 台のコンピュータ、あるいは共<br>同使用されるネットワークコンピュータに<br>OpenOffice.org ソフトウェアをインストールしま<br>す。 |
|                                                 | ネットワークインストールは、次の 2 段階で行な<br>います。                                                                                 |
|                                                 | <ol> <li>サーバーインストール。共通コンポーネントを<br/>1 台のコンピュータにインストールします。<br/>通常は、システム管理者によって行われる作業<br/>です。</li> </ol>            |
|                                                 | <ol> <li>ワークステーションインストール。ユーザー設<br/>定などの各固有のファイルを1台のワークステー<br/>ションにインストールします。</li> </ol>                          |

7

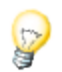

限定的なアクセス権しか持たないユーザー、つまり管理者の権限を持たないユー ザーとして OpenOffice.org を Windows にインストールすると、ソフトウェア が正しくインストールされません。

このような場合は、まず管理者として **サーバーインストール** を実行し、次に ユーザーとして **ワークステーションインストール** を実行します。詳細につい ては、29 ページの説明を参照してください。

# システム要件

## ー般システム要件

- CD-ROM ドライブ (CD からインストールする場合)
- ハードディスク空き容量 300 MB (標準インストールの場合)
- 画面解像度 800x600、256 色以上

# SPARC(tm)版 Solaris(tm) オペレーティング環境 のシステム要件

- オペレーティング環境 Solaris 8 以降 (Solaris 9 を推奨)
- Solaris 8 オペレーティング環境の場合は、パッチ 108434-10、108773-17、 109147-21、および 108435-10 (64 ビットのみ) が必要
- X11 GUI 環境(画面解像度 800x600、256 色以上) 例) OpenWindows™ソフトウェア、CDE、GNOME など。アクセシビリティをサポートする場合はGNOME 2.0 以上が必要
- メモリ 128 MB 以上

Solaris オペレーティング環境対応のパッチについては、CD でディレクトリ / solsparc/patches を参照するか、インターネットで http://sunsolve.sun.com を 参照してください。

## Linux 環境のシステム要件

- Pentium プロセッサ、あるいは互換性のあるプロセッサを備えたコンピュー タ本体
- Linux Kernel 2.2.13 以上
- インストールされている glibc2 バージョンが 2.2.0 以上
- X11 GUI 環境(画面解像度 800x600、256 色以上)例)GNOME など。ただし、アクセシビリティをサポートする場合はGNOME 2.0以上が必要
- メモリ 128 MB 以上

Linux では、OpenOffice.org を (V) FAT パーティションにインストールする ことができません。これは、FAT ファイルシステムがシンボリックリンクの作 成をサポートしないためです。

### Windows 環境のシステム要件

- Microsoft Windows 98、ME、NT (Service Pack 6 以降)、2000、または XP。Windows 98 でアジア諸国語文字の入力をサポートするには、ネイティ ブな Windows 98 システムが必要
- Pentium プロセッサ、あるいは互換性のあるプロセッサを備えたコンピュー タ本体
- メモリ 64 MB
- インストール処理には、管理者権限が必要となります。

2章 インストールに関する一般的注意事項 9

# ダウンロードして入手するセットアップ パッケージの内容

ダウンロードして入手するセットアップパッケージは、OpenOffice.org セットアッ プアプリケーション、Adabas データベースセットアップアプリケーション、お よび PDF 形式のユーザーズガイドとインストールの手引き (本書) で構成され ています。各種プラットフォーム対応のセットアップパッケージの内容は、以下 の表のとおりです。

| プラットフォーム               | インストールファイル                                                 |
|------------------------|------------------------------------------------------------|
| Windows                | OpenOffice.org のインストール: so-7-ga-bin-windows-<br>{lang}.exe |
|                        | Adabas のインストール: soa-7-ga-bin-windows-{lang}.exe            |
| Solaris オペレーティ<br>ング環境 | OpenOffice.org のインストール: so-7-ga-bin-solsparc-{lang}. bin   |
| (SPARC)                | Adabas のインストール: soa-7-ga-bin-solsparc-{lang}.bin           |
| Linux                  | OpenOffice.org のインストール: so-7-ga-bin-linux-{lang}.<br>bin   |
|                        | Adabas のインストール: soa-7-ga-bin-linux-{lang}.bin              |

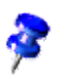

{lang} は、ISO 639 で指定された 2 文字の言語コード (たとえば、英語は 「en」) です。必要に応じて、ISO 3166 で指定された 2 文字の国コード (たと えば、USA は「US」) が ISO 639 コードに追加されます。

# インストール CD の内容

シングルプラットフォーム対応のインストール CD の場合は、ディレクトリ office7 にインストールファイルがあります。マルチプラットフォーム対応の CD の場合は、次のディレクトリにインストールファイルがあります。

- Windows プラットフォーム: windows\office7
- Linux プラットフォーム: linux/office7
- Solaris オペレーティング環境(SPARC) プラットフォーム: solsparc/office7

#### 10 OpenOffice.org 1.1 インストールの手引き

# CD からインストールを開始する前に

このマニュアルで説明されていない重要なインストール情報については、 OpenOffice.org をインストールする前に、ディレクトリ office7 にある readme.txt ファイル (Windows の場合)、README ファイル (Solaris オペレー ティング環境および Linux の場合)、または readme.html ファイルを確認して ください。

### Solaris オペレーティング環境(Sparc) の場合、OpenOffice.org インストール ファイルは /cdrom/solsparc/office7 にあります。Solaris オペレーティング環 境下で自動ボリューム管理がオフになっている場合は、volcheck.cdrom を使っ て CD-ROM を使用できるようにしてください。

Solaris オペレーティング環境(Sparc) 下で CD を /cdrom にマウントした場 合、インストールファイルは次のディレクトリに格納されます。

/cdrom/solsparc/office7

Linux

インストール CD からセットアップスクリプトを実行するには、実行権限のあ る CD ドライブに CD をマウントする必要があります。セットアップスクリプ トを実行できない場合は、インストールファイルをハードディスク上の一時ディ レクトリにコピーし、一時ディレクトリからセットアップスクリプトを実行し ます。

#### Win インストールファイルは、次のディレクトリにあります。

- X:\office7または
- X:\windows\office7 (マルチプラットフォーム CD の場合)

(この場合のXは、CD-ROMドライブのアルファベットを表します)

2章 インストールに関する一般的注意事項 11

# ダウンロードしたセットアップパッケー ジからインストールを開始する前に

ダウンロードしたインストールファイルはすべて同じフォルダに格納してくださ い。

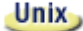

セットアップファイルに実行権限が設定されていることを確認してください。 セットアップファイルに実行権限が設定されてない場合は、chmod を使用して 権限を変更します。

# 既存のインストールファイルの更新

既存の StarOffice インストールファイル (5.2 以上) を OpenOffice.org 1.1 に更 新すると、既存の設定はそのまま使用できます。セットアップアプリケーション により、システムで OpenOffice.org の旧バージョンが使用されていることが認 識されると、インストールファイルを更新するか、または別のディレクトリへ最 新バージョンをインストールするかを確認するダイアログが表示されます。ただ し、旧バージョンで異なる言語を採用している場合は更新できません。

OpenOffice.org ソフトウェアのベータバージョンへの更新はおすすめしません。

## マルチユーザーインストールの更新

セットアップアプリケーションにより、マルチユーザーインストールのサーバー インストールのみが更新されます (30 ページも参照)。次回ユーザーが OpenOffice.org を開くと、ローカルユーザーデータ更新の確認をするダイアログ が表示されます。

# スタンドアロンインストール

スタンドアロンインストールでは、1人のユーザーが使用する1台のコンピュー タに OpenOffice.org 1.1 ソフトウェアがインストールされます。

スタンドアロンインストールを実行する場合は、一般ユーザーとしてシステムに ログインしてから、ホームディレクトリまたはすべての権限を持つローカルディ レクトリに OpenOffice.org をインストールします。

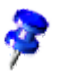

実行中のインストールは、インストールダイアログの キャンセル ボタンを押 すことにより随時中止できます。このときにインストールディレクトリを削除 することもできます。インストールディレクトリを削除すると、そのディレク トリに含まれるファイルおよびサブフォルダもすべて削除されます。

# インストールをはじめる前に

選択するオプションによっても異なりますが、スタンドアロンインストールを実 行するには、190~250 MBのハードディスク空き容量が必要です。インストール 中はこの容量のほかに、一時ファイルとして Windows システムの場合は 40 MB、UNIX®ベースのプラットフォームの場合は 80 MBの空き容量が必要とな ります。

システムに OpenOffice.org の旧バージョンがインストールされている場合は、 次のファイルの中からいずれか 1つを開きます。

- .sversionrc (UNIX ベースのシステムの場合)
- sversion.ini (Windows ベースのシステムの場合)

マルチユーザー用に設定されている Win9x、および Windows NT/2000 の場合、sversion.ini ファイルは、「C:\Program Files and Settings\{user name} \Application Data」にあります。

これらのファイルには、既にインストールされている OpenOffice.org ソフトウェ アのパスとバージョン番号が格納されています。既存のバージョン番号が、イン ストールしようとしているバージョンと 同じ 場合は、新しいインストールを実 行する前に、既存の OpenOffice.org のインストールを削除する必要があります。 既存のバージョン番号が、インストールしようとしているバージョンよりも小さ く、かつ 5.2 以降の場合は、インストールファイルを更新するかどうかの選択が 可能です(「既存のインストールファイルの更新」、12 ページ参照)。

# インストール開始

## UNIX プラットフォームで CD からインストール する

- ユーザー名を指定してログインします (スタンドアロンインストールの場合、 システム管理者の権限は不要です)。
- 2. X Window グラフィカルインターフェースに切り替えます。
- 3. CD 上のインストールディレクトリに移動します。マルチプラットフォーム対応のインストール CD の場合、インストールファイルは次の場所にあります。
  - Solaris<sup>TM</sup> オペレーティング環境 (SPARC<sup>®</sup> Platform Edition) Solaris OE (SPARC) の場合、solsparc/office7
  - Solaris<sup>TM</sup> オペレーティング環境 (x86 Platform Edition) Solaris OE (x86) の場合、solia/office7
  - Linux 用 linux/office7
- 4. 次のコマンドでセットアップアプリケーションを起動します。

./setup

# UNIX プラットフォームでダウンロードしたセッ トアップパッケージからインストールする

- 1. ユーザー名を指定してログインします (スタンドアロンインストールの場合、 システム管理者の権限は不要です)。
- 2. X Window グラフィカルインターフェースを起動します。
- ダウンロードしたインストールファイルが格納されているディレクトリに移 動します。
- 4. 次のコマンドを指定してセットアップアプリケーションを起動します。

./so-7-ga-bin-{platform}-{lang}.bin

「ダウンロードして入手するセットアップパッケージの内容」、10 ページも参照してください。

## Windows プラットフォームで CD からインストー ルする

- 1. ログインの必要があれば、一般ユーザーでログインします (スタンドアロン インストールの場合、システム管理者の権限は不要です)。
- 2. CD 上のインストールディレクトリに切り替えます。

マルチプラットフォーム対応の CD の場合、セットアップファイルは windows/office7 にあります。

- 3. 次の中からいずれか 1つを実行します。
  - インストールプログラム setup.exe をダブルクリックします。
  - Windowsのスタートメニューを開き、ファイル名を指定して実行 を選択してから、名前 ボックスに X:\windows\office7\setup.exe と 入力します。

Xは、使用する CD-ROM ドライブのアルファベットを表します。

4. OK をクリックしてインストールを開始します。

#### 3章 スタンドアロンインストール **15**

# Windows プラットフォームでダウンロードしたセッ トアップパッケージからインストールする

- 1. ログインの必要があれば、一般ユーザーでログインします (スタンドアロン インストールの場合、システム管理者の権限は不要です)。
- 2. ダウンロードしたインストールファイルが格納されているディレクトリに移 動します。
- 3. 次の中からいずれか 1つを実行します。
  - so-7-ga-bin-windows-{lang}.exe をダブルクリックします。
  - Windowsのスタートメニューを開き、ファイル名を指定して実行 を選択してから、名前 ボックスに X:\instdir\so-7-ga-bin-windows-{lang}.exe と入力します。
  - X:\instdirは、ダウンロードしたセットアップパッケージのファイル が格納されているディレクトリです。
- 4. OK をクリックしてインストールを開始します。

「ダウンロードして入手するセットアップパッケージの内容」、10 ページも参照してください。

# インストールの流れ

インストールの実行中に ヘルプ ボタンをクリックすると、現在のダイアログに 関する情報が表示されます。戻る ボタンをクリックすると、セットアッププロ グラムに戻ります。ヘルプウィンドウの右上端にある「X」ボタンを押してヘル プウィンドウを閉じないでください。セットアッププログラムが終了してしまい ます。

## ようこそ

セットアップアプリケーションを起動すると、最初にごあいさつの画面が表示さ れます。

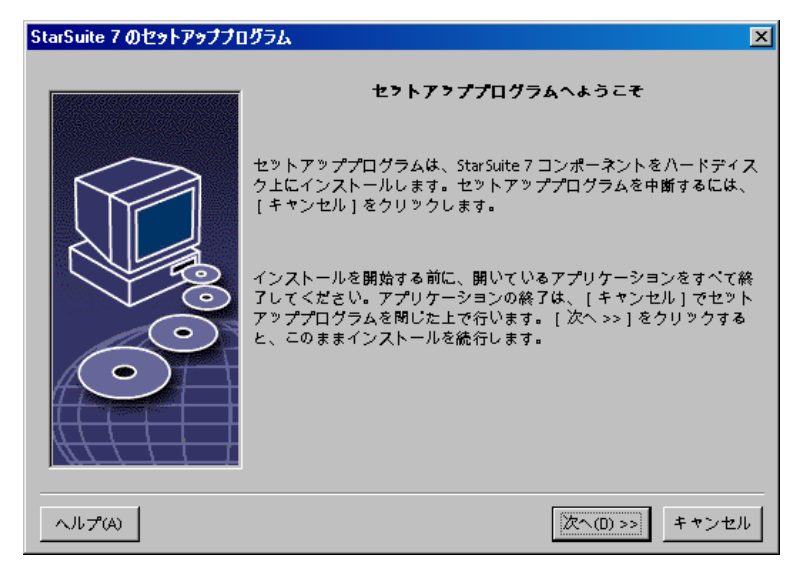

次へ ボタンをクリックします。

3章 スタンドアロンインストール 17

| StarSuite 7 のインストールプロ | 05L                                                                                                    | < |
|-----------------------|----------------------------------------------------------------------------------------------------|---|
|                       | StarSuite 7 更新インストールプログラムへようこそ<br>StarSuite 60 を更新するか、StarSuite 7 を新しいディレクトリにイン<br>ストールするか、 遅択できます。新しいディレクトリにインストールす<br>るときは、ディレクトリ F.\StarSuite60 にある StarSuite 60 はそのまま<br>残ります。 StarSuite 60 インストールが次のパスで見つかりました。<br>インストールのオプションを選択してください。<br>・ StarSuite 60 を更新する<br>・ StarSuite 7 を新しいディレクトリにインストールする<br>注意 |   |
|                       | StarSuite 60 のインストールを続行する前に、すべてのアプリケーショ<br>ンを終了してください。                                                                                                    |   |

セットアップアプリケーションで OpenOffice.org 5.2 以降の旧バージョンのイン ストールが認識されると、インストールファイルを更新するか、または新しいディ レクトリへインストールするかを確認するダイアログが表示されます。

インストールオプションを選択して、次へをクリックします。

### 重要な注意事項

ウィンドウに readme ファイルが表示されます。この readme ファイルは、使用 するコンピュータのインストールディレクトリにあるので、後で開くこともでき ます。

■ 注意事項を読み、次へ をクリックします。

### ライセンス許諾書

次に、ライセンス許諾書を記載したダイアログが表示されます。この許諾書に同 意しないと OpenOffice.org ソフトウェアはインストールされません。

- ライセンス許諾書を最後まで読み、同意する場合は、この許諾書を最後まで 読んだことを確認し、協定条件に同意します。ボックスを選択してから OK をクリックします。
- 同意しない場合は、同意しない をクリックしてセットアッププログラムを終 了します。
- 18 OpenOffice.org 1.1 インストールの手引き

## 移行

StarOffice 5.2 がコンピュータにインストールされている場合は、インポートダイ アログ が表示され、重要なユーザーデータを新しいインストールファイルに移 行できます。

| ユーザーデータのインポート | ×                                                                                                    |
|---------------|----------------------------------------------------------------------------------------------------|
|               | ユーザーデータは StarSuite 5.2 から移行することができます。<br>ユーザーデータに加えて、テンプレート、辞書、ギャラリテーマなども<br>StarSuite 7 ディレクトリへコピーされます。データを正しく移行する<br>ためには、Readme ファイルの指示をご一読ください。<br>ユーザーデータは次のディレクトリからコピーされます。<br>ビ ユーザーデータのインポート<br>D:\Office52 |
| ヘルプ           | << 戻る 次へ >> キャンセル                                                                                                    |

- ユーザーデータを転送する場合は、ユーザーデータのインポート チェックボックスをオンにします。
- 次へ をクリックしてインストールを続行します。

#### 3章 スタンドアロンインストール 19

### ユーザーデータ

ユーザーデータをインポートしない場合は、ユーザーデータの入力 ダイアログ が表示されます。

ここで入力したデータは、OpenOffice.org でテンプレートおよびドキュメントを 固有のものにするために使用されます。

このダイアログは、あとから OpenOffice.org のどのアプリケーションからでも、 メニュー ツール  $\rightarrow$  オプション  $\rightarrow$  OpenOffice.org  $\rightarrow$  **ユーザーデータ** で呼び 出せます。

| ユーザーデータの入力     | ×                     |
|----------------|-----------------------|
|                |                       |
| 会社C            |                       |
| 名/姓/イニシャル(N)   |                       |
| 市区町村番地(5)      |                       |
| 郵便番号/都道府県名①    |                       |
| 国名(1)          | 日本                    |
| 肩書き/部署①        |                       |
| Tel.(自宅)(H)    |                       |
| Tel.(会社)(W)    |                       |
| Fa <u>x</u>    |                       |
| <u>E</u> -mail |                       |
|                |                       |
| ヘルプム           | << 戻る   次へ >>   キャンセル |

- 個人データを入力します。
- 次へ をクリックしてインストールを続行します。

## インストールの種類

このダイアログを使用して、実行するインストールの種類を選択します。 OpenOffice.orgの旧バージョンを更新する場合は、このダイアログは表示されま せん。

ここに示される必要なメモリ空き容量はおおよその容量で、実際は記憶媒体の属 性によって異なります。

インストールには、次の3種類があります。

- 標準インストール。このインストールは、一般ユーザー向きです。
   OpenOffice.org アプリケーションすべてと、選択したフィルタがインストールされます。
- ユーザー操作のインストール。このインストールは、上級ユーザー向きです。
   この方法を使用すると、インストールするコンポーネントを個別に選択できます。
- 最小インストール。このインストールは、メモリ容量に制限のあるユーザー 向きです。このオプションを選択すると、OpenOffice.orgの実行に必要な最 低限のコンポーネントのみがインストールされます。

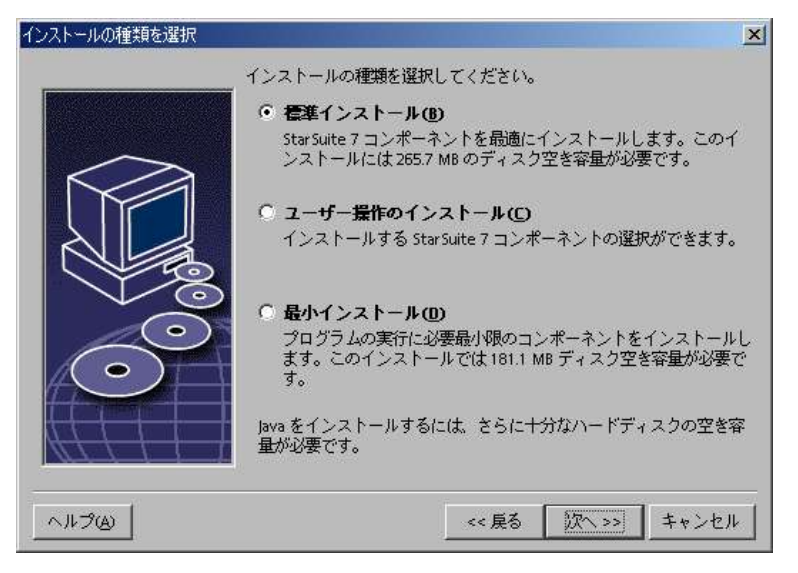

- 実行するインストールの種類を選択します。
- 次へをクリックしてインストールを続行します。

#### 3章 スタンドアロンインストール 21

### コンポーネントの選択

**ユーザー操作のインストール**オプションを選択する場合は、インストールする モジュールおよびコンポーネントを選択します。

モジュールまたはコンポーネントカテゴリの名前の横にあるプラス記号(+)を クリックすると、リストが展開されます。インストールするカテゴリまたはコン ポーネントをクリックします。カテゴリ内に選択しないコンポーネントが含まれ る場合、そのカテゴリの前に表示されるボックスが半透明になります。

- 濃い青色 で表示されているカテゴリは、そのカテゴリのすべてのコンポーネントがインストールされます。
- 薄い青色 で表示されているカテゴリは、そのカテゴリのコンポーネントが 一部だけインストールされます。
- → 白 で表示されているカテゴリは、インストールされません。

標準インストールのオプションを復元するには、標準 ボタンをクリックします。

| StarSuite 7 モジュールの選択                                                                                                    |                                                                                                    | ×                                             |
|----------------------------------------------------------------------------------------------------|----------------------------------------------------------------------------------------------------|-----------------------------------------------|
| インストールするモジュールを選択します。®                                                                                                    |                                                                                                    |                                               |
| <ul> <li>■ StarSuite プログラムモジュール</li> <li>■ StarSuite Writer</li> <li>■ の場面なテキストフィルタ</li> <li>● プログラムモジュール</li> <li>● StarSuite Writer ヘルプ</li> <li>● StarSuite Writer テンプレート</li> <li>● StarSuite Writer サンプル</li> <li>■ StarSuite Calc</li> <li>■ StarSuite Impress</li> <li>● StarSuite Impress</li> <li>● StarSuite Math</li> <li>■ StarSuite Math</li> <li>■ A プジョンのコンポーネント</li> </ul> | 60499 年(-           23485 年(-           13858 年(-           2197 年(-)           6338 年(-)           723 年(-)           367 年(-)           12683 年(-)           12103 年(-)           8837 年(-)           3390 年(-)           55787 年(-) | ここでは、インストールす<br>る StarSuite モジュールが<br>指定できます。 |
|                                                                                                    | 0 ∓ 1/1<br>113 ‡ 1/ ▼                                                                                                    | <br>標準©                                       |
| へルプ(A)                                                                                                    | << 戻る                                                                                                    | 次へ>> キャンセル                                    |

- インストールに含めるモジュールおよびコンポーネントを選択します。
- 次へをクリックしてインストールを続行します。

## インストールディレクトリ

次に、インストールディレクトリを選択するダイアログが表示されます。既存の インストールファイルを更新する場合は、このダイアログは表示されません。

このダイアログには、システムで使用可能なドライブの一覧が表示されます。こ こに示された必要容量はおおよその容量であり、実際は記憶媒体の属性によって 異なります。

| ンストールディレクトリの選 | 択                                                  |                              | 2                         |
|---------------|----------------------------------------------------|------------------------------|---------------------------|
|               | StarSuite のコンポーネント<br>ください。新しいディレク<br>ィレクトリを選択します。 | をインストールするディ<br>トリ名を入力するか [ 検 | レクトリを入力して<br>索(B) 1 で適切なデ |
|               | ハードディスク                                            | 必要な容量                        | 空き容量                      |
|               |                                                    | 266 MB                       | 1015 MB 🔁                 |
|               | (E:\) FAT16                                        | 314 MB                       | 1092 MB                   |
|               | (EA)                                               | 269 MB                       | 3730 MB                   |
|               | (G:\)                                              | 269 MB                       | 3976 MB 💌                 |
| Õ             | インストールディレクトリ<br>C:\Program Files\StarSuite         | 7                            |                           |
| ヘルプ(A)        |                                                    | << 戻る 次へ >                   | > キャンセル                   |

 テキストボックスに インストールディレクトリ のパスを入力するか、検索 をクリックしてディレクトリを選択します。

ディレクトリが存在しない場合は、ディレクトリの作成を確認するダイアロ グが表示されます。

■ 次へ をクリックしてインストールを続行します。

## インストールオプションの確認

インストールオプションの設定が終了すると、ダイアログが表示され、設定を確認することができます。

 インストールを続行する場合は インストールする を、設定を変更する場合 は 戻る をクリックします。

#### 3章 スタンドアロンインストール 23

## アクセスするファイルの種類

このダイアログを使用して、OpenOffice.org と Microsoft のファイルの種類、お よび HTML 文書を関連付けます。この情報は、オペレーティングシステムに登 録されます。

| StarSuite 7 のインストールプロ | グラム                                    | ×    |
|-----------------------|----------------------------------------|------|
|                       | 次の中から StarSuite 7 で開くファイルの種類を選択してください。 |      |
|                       | ファイルの種類                                | -    |
|                       | ✓ Microsoft Word 文書                    |      |
|                       | ✓ Microsoft Excel 表計算ドキュメント            |      |
| V.O                   | ✔ Microsoft PowerPoint プレゼンテーション       |      |
|                       | 標準 HTML エディタ                           | -    |
|                       | ☑ <u>S</u> tarSuite 7 Writer/Web       |      |
|                       |                                        |      |
| ヘルプ(A)                | ++>,2                                  | IL I |

- OpenOffice.org で開く ファイルの種類 を選択します。
- OpenOffice.org Writer を HTML ファイルの標準エディタとして使用するには、
   標準 HTML エディタ のチェックボックスをオンにします。
- OK ボタンをクリックします。

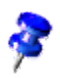

セットアップアプリケーションを実行してオプション 変更 を選択すると、すでにインストールされているファイルの種類の割り当てに設定することができます(「変更」、64 ページ参照)。

## Java<sup>™</sup> Runtime 環境

次に、システムに登録されている Java<sup>™</sup> Runtime 環境 (JRE) のバージョンの一 覧、または JRE をインストールするオプションを示すダイアログが表示されま す。

使用する JRE を選択します。1.4 以降のバージョンのご使用をおすすめします。 JRE がすでにインストールされている場合は、提供されるバージョンをインストー ルする必要はありません。

| Java セットアップ                                                                         | × |  |  |
|-------------------------------------------------------------------------------------|---|--|--|
| StarSuite 7 が持つ機能をフルに使っていただくためには Java Runtime 環境の支援が必要です。次<br>のオプションから 1 つ選択してください。 |   |  |  |
| ◎ 新しいjava Runtime環境1.4.1_01 (Sun Microsystems, Inc.)をインストールする                       |   |  |  |
| 🔘 StarSuite 7 で Java は使用しない                                                         |   |  |  |
| ○ インストールされている Java <u>R</u> untime 環境を使用する                                          |   |  |  |
| 以下の Java Runtime環境が見つかりました                                                          |   |  |  |
| Java 環境が見つかりません。                                                                    |   |  |  |
| Java Runtime提携の追加 手動で検索(B                                                           | 1 |  |  |
| ヘルプ(U) OK キャンセル                                                                     |   |  |  |

 現在システムに JRE がインストールされていない場合は、インストールする をクリックします。

JRE のインストール指示に従います。インストールが終了すると、Java セッ トアップ ダイアログに戻ります。

JRE のインストールに関する詳細については、付録を参照してください。

 システムに JRE がインストールされている場合は、使用するバージョンを選 択して OK をクリックします。

#### 3章 スタンドアロンインストール **25**

## コピープロセスの開始

インストールの実行中は、インストールの進行状況とインストール終了までの推 定残り時間が表示されます。

### インストールの最後に

インストールプロセスが終了すると、完了を知らせる終了ダイアログが表示され ます。

■ 完了 をクリックしてインストールを終了させます。

Unix

使用するウィンドウマネージャーによっては、ログアウトしてウィンドウマネー ジャーの再起動が必要となる場合もあります。

## Adabas D のインストール

OpenOffice.org ソフトウェアのインストールを終了したら、Adabas データベー ス のインストールを開始します。

Adabas D データベースのインストールに関する詳細については、付録を参照してください。

# OpenOffice.org を起動させる

Unix

ディレクトリ {installpath}/program、またはホームディレクトリにあるローカ ルの OpenOffice.org ディレクトリに移動し、次のように入力します。

./soffice

ディレクトリ {installpath}/program をプログラムパスに追加し、任意のディレ クトリで「soffice」と入力して OpenOffice.org を起動することもできます。

OpenOffice.orgの標準プリンタをセットアップするには、spadmin プリンタ管 理ユーティリティを呼び出します。このユーティリティの詳細については、付 録を参照してください。

Solaris オペレーティング環境 上でインストールしたあとは、ログアウトして からもう一度ログインしなおして、CDE 統合を更新してください。

#### Win

OpenOffice.org アプリケーションを起動するためのアイコンが Windows の ス タート メニューの programs/OpenOffice.org 7 フォルダに追加されます。

OpenOffice.org クイック起動へのリンクが、インストール処理の実行中に Windows のスタートメニューにある自動起動フォルダに追加されます。 Windows を起動すると、クイック起動がシステムトレイに追加されます。

システムトレイにあるクイック起動アイコンを右クリックし、起動する OpenOffice.org アプリケーションを選択します。

クイック起動に関する詳細については、オンラインヘルプを参照してください。

コマンド行パラメータを使用した OpenOffice.org の起動に関する詳細について は、付録を参照してください。

# マルチユーザーインストールおよびネッ トワークインストール

ネットワークで複数のユーザーが使用する OpenOffice.org をインストールする には、2 つの段階があります。

- サーバーインストール。このインストールは、システム管理者が setup-net コマンドを使用して実行します。OpenOffice.orgのファイルは、すべてのユー ザーが読み取り権限および実行権限を持つディレクトリにコピーされます (30 ページ参照)。
- ユーザーインストール。このインストールは、各ユーザーがそれぞれのホームディレクトリに OpenOffice.orgのコピーをインストールするか、ユーザー固有のファイルのみをインストールして実行します。後者のインストールはワークステーションインストール とも呼ばれ、OpenOffice.org アプリケーションを実行するためにはサーバーインストールへのアクセスを必要とします(40ページ参照)。

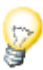

限定的なアクセス権しか持たないユーザー、つまり管理者の権限を持たないユー ザーとして OpenOffice.org を Windows にインストールすると、ソフトウェア が正しくインストールされません。

このような場合は、まず管理者として サーバーインストール を実行し、次に ユーザーとして ワークステーションインストール を実行します。詳細につい ては、29 ページの説明を参照してください。

# サーバーインストール

サーバーインストールは、OpenOffice.org<sup>™</sup> ソフトウェアのスタンドアロンバー ジョンでは **ありません**。OpenOffice.org を使用する前に、サーバーインストー ルからワークステーションインストールを実行する **必要** があります (「ワーク ステーションインストール」、40 ページ参照)。

### インストールをはじめる前に

OpenOffice.org ソフトウェアのサーバーインストールを実行するには、約 250 MB の空き容量が必要です。インストールの実行中に作成される一時セットアップファイルには、さらに 20 MB の容量が必要です。これらの一時ファイルは、インストールが終了すると自動的に削除されます。Unix® 環境下では、インストール時に約 80 MB のスワップボリュームが作成され、インストール終了後に削除されます。

### インストール開始

### UNIX プラットフォームで CD からインストールする

- 1. システム管理者 としてログインします。
- 2. X Window グラフィカルインターフェースに切り替えます。
- 3. CD 上のインストールディレクトリに移動します。マルチプラットフォーム対応のインストール CD の場合、インストールファイルは次の場所にあります。
  - Solaris<sup>™</sup> オペレーティング環境 (SPARC<sup>®</sup> Platform Edition) Solaris OE (SPARC) の場合、solsparc/office7
  - x86 プラットフォーム版 Solaris<sup>™</sup> オペレーティング環境の場合 solia/office7
  - Linux の場合 linux/office7
- 4. 次のコマンドで、インストールスクリプトを起動します。

./setup -net

#### 30 OpenOffice.org 1.1 インストールの手引き

### UNIX プラットフォームでダウンロードしたセットアップパッ ケージからインストール

- 1. システム管理者 としてログインします。
- 2. グラフィカル XWindow インターフェースを起動します。
- 3. ダウンロードしたインストールファイルが格納されているディレクトリに移 動します。
- 4. 次のコマンドで、セットアップアプリケーションを起動します。

./so-7-ga-bin-{platform}-{lang}.bin -net

「ダウンロードして入手するセットアップパッケージの内容」、10 ページも参 照してください。

#### Windows プラットフォームで CD からインストールする

- 1. システム管理者 としてログインします。
- Windowsのスタートメニューを開き、ファイル名を指定して実行 を選択してから、名前ボックスに「X:\windows\office7\setup.exe -net」と入力します。

Xは、使用する CD-ROM ドライブのアルファベットを表します。

3. OK をクリックしてインストールを開始します。

### Windows プラットフォームでダウンロードしたセットアップ パッケージからインストールする

- 1. システム管理者 としてログインします。
- Windowsのスタートメニューを開き、ファイル名を指定して実行を選択してから、名前ボックスに「X:\instdir\so-7-ga-bin-windows-{lang}.exe -net」と入力します。

X:\instdir は、ダウンロードしたセットアップパッケージが格納されているディ レクトリです。

3. OK をクリックしてインストールを開始します。

「ダウンロードして入手するセットアップパッケージの内容」、10 ページも参照してください。

#### 4章 マルチユーザーインストールおよびネットワークインストール 31

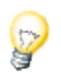

既存の OpenOffice.org インストールファイルを更新する場合は、旧バージョン がインストールされているセットアッププログラムの場所を指定する必要があ る場合もあります。

セットアップ中に更新対象の旧バージョンが自動的に認識されない場合は、update パラメータを次のように指定して、セットアップアプリケーションを実 行してください。

./<setup> -net -update:<path\_to\_previous\_serverinst>

この場合の <setup> は起動するセットアップルーチン名 (上記参照) に、 <path\_to\_previous\_serverinst> は前回のサーバーインストールでインストール された OpenOffice.org のインストールファイルの完全パスになります。

## インストールの流れ

### ようこそ

セットアップアプリケーションを起動すると、最初にごあいさつの画面が表示さ れます。

| StarSuite 7 のセットアッププロ | 1グラム 🔀                                                                                                    |
|-----------------------|----------------------------------------------------------------------------------------------------|
|                       | セットアッププログラムへようこそ                                                                                                    |
|                       | セットアッププログラムは、StarSuite 7 コンポーネントをハードディス<br>ク上にインストールします。セットアッププログラムを中断するには、<br>[キャンセル]をクリックします。                                  |
|                       | インストールを開始する前に、開いているアプリケーションをすべて終<br>了してください。アプリケーションの終了は、[キャンセル]でセット<br>アッププログラムを閉じた上で行います。[次へ >>]をクリックする<br>と、このままインストールを統行します。 |
| $\bigcirc$            |                                                                                                    |
| ヘルプ(A)                | <u>次へ(0)&gt;&gt;</u><br>キャンセル                                                                                                    |

- 次へ ボタンをクリックします。
- 32 OpenOffice.org 1.1 インストールの手引き

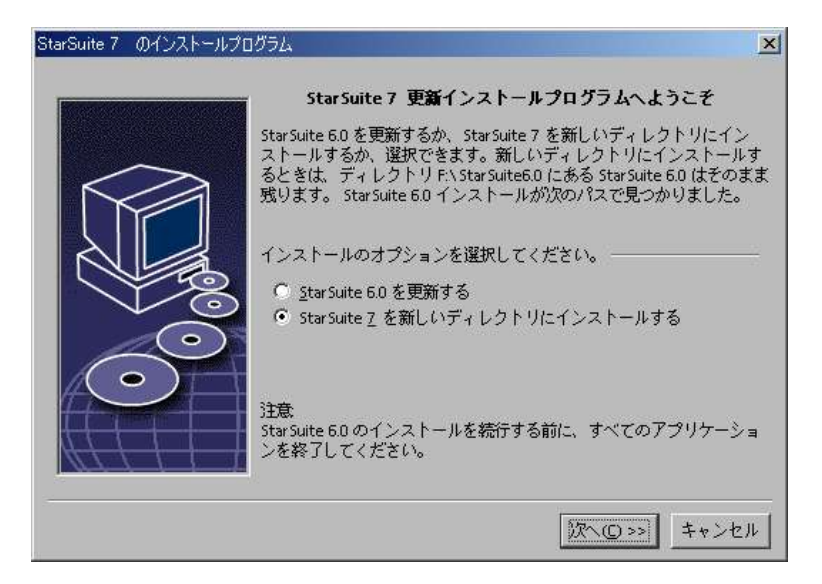

セットアップアプリケーションで OpenOffice.org 5.2 以降の旧バージョンのイン ストールが認識されると、インストールファイルを更新するか、または新しいディ レクトリへインストールするかを確認するダイアログが表示されます。

インストールオプションを選択して、次へをクリックします。

#### 重要な注意事項

ウィンドウに readme ファイルが表示されます。この readme ファイルは、使用 するコンピュータのインストールディレクトリにあるので、後で開くこともでき ます。

■ 注意事項を読み、次へ をクリックします。

#### ライセンス許諾書

次に、ライセンス許諾書を記載したダイアログが表示されます。この許諾書に同 意しないと OpenOffice.org ソフトウェアはインストールされません。

- ライセンス許諾書を最後まで読み、同意する場合は、この許諾書を最後まで 読んだことを確認し、協定条件に同意します。ボックスを選択してから OK をクリックします。
- 同意しない場合は、同意しない をクリックしてセットアッププログラムを終 了します。

#### 4章 マルチユーザーインストールおよびネットワークインストール 33

### インストールの種類

このダイアログを使用して、実行するインストールの種類を選択します。 OpenOffice.orgの旧バージョンを更新する場合は、このダイアログは表示されま せん。

ここに示される必要なメモリ空き容量はおおよその容量で、実際は記憶媒体の属 性によって異なります。

インストールには、次の3種類があります。

- 標準インストール。このインストールは、一般ユーザー向きです。
   OpenOffice.org アプリケーションすべてと、選択したフィルタがインストールされます。
- ユーザー操作のインストール。このインストールは、上級ユーザー向きです。
   この方法を使用すると、インストールするコンポーネントを個別に選択できます。
- 最小インストール。このインストールは、メモリ容量に制限のあるユーザー 向きです。このオプションを選択すると、OpenOffice.orgの実行に必要な最 低限のコンポーネントのみがインストールされます。

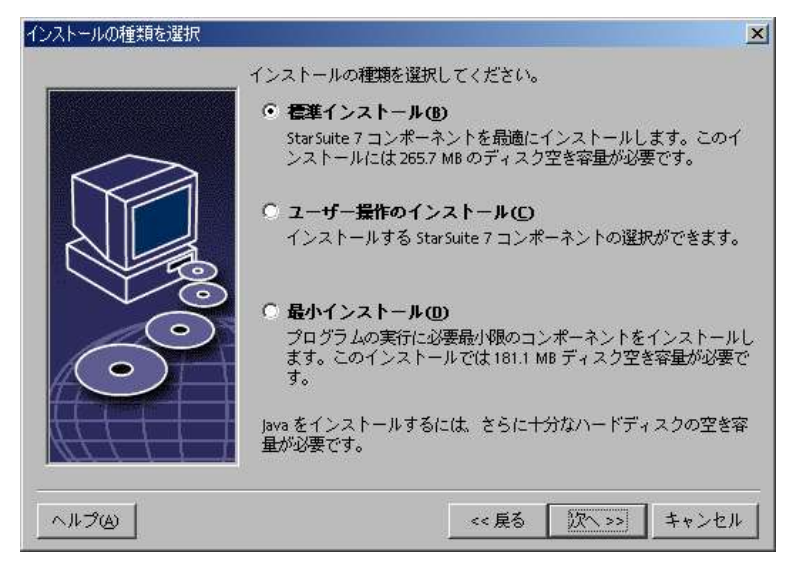

■ **ユーザー操作のインストール** を選択します。

OpenOffice.org コンポーネントはすべてサーバーインストールの実行中にイ ンストールされます。そのため、各ユーザーは、ワークステーションインス トール時にこれらのオプションにアクセスできます。

34 OpenOffice.org 1.1 インストールの手引き

**・ 次へ**をクリックしてインストールを続行します。

#### 4章 マルチユーザーインストールおよびネットワークインストール 35

### コンポーネントの選択

**ユーザー操作のインストール** オプションを選択する場合は、インストールする モジュールおよびコンポーネントを選択します。

モジュールまたはコンポーネントカテゴリの名前の横にあるプラス記号 (+) を クリックすると、リストが展開されます。インストールするカテゴリまたはコン ポーネントをクリックします。カテゴリ内に選択しないコンポーネントが含まれ る場合、そのカテゴリの前に表示されるボックスが半透明になります。

- 濃い青色 で表示されているカテゴリは、そのカテゴリのすべてのコンポー ネントがインストールされます。
- 薄い青色 で表示されているカテゴリは、そのカテゴリのコンポーネント が一部だけインストールされます。
- → 白 で表示されているカテゴリは、インストールされません。

標準インストールのオプションを復元するには、標準 ボタンをクリックします。

| StarSuite 7 モジュールの選択        |                         | ×                  |
|-----------------------------|-------------------------|--------------------|
| インストールするモジュールを選択します。(B)     |                         |                    |
|                             |                         |                    |
| StarSuite JUJJAtS2-M        | 60499 <del>-</del> 11 - | ここでは、インストールす       |
| StarSuite Writer            | 23485 7-1               | る StarSuite モジュールが |
| 田 🛂 最適なテキストフィルタ             | 13858 주대                | 指定できます。            |
|                             | 2197 キロ.                |                    |
| 🚽 🚽 Star Suite Writer ヘルプ   | 6338 キロ.                |                    |
| 🚽 🚽 StarSuite Writer テンプレート | 723 キロバ                 |                    |
| 🚽 🚽 StarSuite Writer サンプル   | 367 キロ/                 |                    |
| 🕀 😽 StarSuite Calc          | 12683 キロ                |                    |
| 🕀 🖶 StarSuite Impress       | 12103 후미                |                    |
| 🕀 🖶 StarSuite Draw          | 8837 キロ. 📅              |                    |
| 🕀 🖶 StarSuite Math          | 3390 キロ                 |                    |
| 白 🛃 オプションのコンポーネント           | 55787 キロ                |                    |
| 🚽 🚽 クイック起動                  | 0 キロバイ                  |                    |
| ActiveX コントロール              | 113 キロ/ 💌               |                    |
| 1                           |                         | 標準①                |
|                             |                         |                    |
|                             |                         |                    |
| ヘルプ国                        | << 戻る                   | 次へ >> キャンセル        |

- インストールに含めるモジュールおよびコンポーネントを選択します。
- 次へをクリックしてインストールを続行します。

### インストールディレクトリ

次に、インストールディレクトリを選択するダイアログが表示されます。既存の インストールファイルを更新する場合は、このダイアログは表示されません。

36 OpenOffice.org 1.1 インストールの手引き
このダイアログには、システムで使用可能なドライブの一覧が表示されます。こ こに示された必要容量はおおよその容量であり、実際は記憶媒体の属性によって 異なります。

| インストールディレクトリの選択 |                                                    |                             | ×                         |
|-----------------|----------------------------------------------------|-----------------------------|---------------------------|
|                 | StarSuite のコンポーネント<br>ください。新しいディレク<br>ィレクトリを選択します。 | をインストールするディ<br>トリ名を入力するか[検討 | レクトリを入力して<br>〒(B) ] で適切なデ |
|                 | ハードディスク                                            | 必要な容量                       | 空き容量                      |
|                 |                                                    | 266 MB                      | 974 MB                    |
|                 | (E:\) FAT16                                        | 314 MB                      | 1092 MB                   |
|                 | (EN)                                               | 269 MB                      | 3533 MB                   |
|                 | (G.\)                                              | 269 MB                      | 3976 MB 💌                 |
|                 | インストールディレクトリ<br>F:\net\ss7server                   |                             | <u> </u>                  |
| ~#7@            |                                                    | < 戻る   次へ >                 | > キャンセル                   |

 テキストボックスに インストールディレクトリ のパスを入力するか、検索 をクリックしてディレクトリを選択します。

ディレクトリが存在しない場合は、ディレクトリの作成を確認するダイアロ グが表示されます。

次へをクリックしてインストールを続行します。

サーバーインストール用に選択するディレクトリは、ワークステーションイン ストールを実行できるように、すべてのユーザーが読み取り権限と実行権限を 持つディレクトリである必要があります。

## Java<sup>™</sup> Runtime 環境

次に、システムに登録されている Java<sup>™</sup> Runtime 環境 (JRE) のバージョンの一 覧、または JRE をインストールするオプションを示すダイアログが表示されま す。

使用する JRE を選択します。1.4 以降のバージョンのご使用をおすすめします。 JRE がすでにインストールされている場合は、提供されるバージョンをインストー ルする必要はありません。

| Java セットアップ                                                                                       | ×    |
|---------------------------------------------------------------------------------------------------|------|
| StarSuite 7 が持つ機能をフルに使っていただくためには Java Runtime 環境の支援が必要です。次<br>のオプションから 1 つ選択してください。               |      |
| ◎ 新しい Java Runtime環境 1.4.1_01 (Sun Microsystems, Inc.) をインストールする)<br>◎ StarSuite 7 で Java (太使用しない |      |
| ○ インストールされている Java <u>R</u> untime 環境を使用する                                                        |      |
| 以下の Java Runtime環境が見つかりました                                                                        |      |
| Java 環境が見つかりません。                                                                                  |      |
|                                                                                                   |      |
| Java Runtime環境の追加<br>                                                                             |      |
| ヘルプ(H) OK キャンセル                                                                                   | IL I |

 現在システムに JRE がインストールされていない場合は、インストールする をクリックします。

JRE のインストール指示に従います。インストールが終了すると、Java セッ トアップ ダイアログに戻ります。

JRE のインストールに関する詳細については、付録を参照してください。

 システムに JRE がインストールされている場合は、使用するバージョンを選 択して OK をクリックします。

JRE のインストールファイルは、すべてのユーザーが共有するインストールファ イルです。この時点で JRE をインストールしない場合は、ユーザーがワークス テーションインストールの実行時に JRE をインストールすることができます。

## インストールオプションの確認

インストールオプションの設定が終了すると、ダイアログが表示され、設定を確認することができます。

 インストールを続行する場合は インストールする を、設定を変更する場合 は 戻る をクリックします。

### コピープロセスの開始

インストールの実行中は、インストールの進行状況とインストール終了までの推 定残り時間が表示されます。

#### インストールの最後に

インストールプロセスが終了すると、完了を知らせる終了ダイアログが表示され ます。

完了 をクリックしてインストールを終了させます。

Unix 使用するウィンドウマネージャーによっては、ログアウトしてウィンドウマネージャーの再起動が必要となる場合もあります。

次に、各ユーザーは、**ワークステーションインストール**を実行して、必要なファ イルを各自のホームディレクトリあるいはローカルハードディスクにコピーしま す。ワークステーションインストールについては、次の章で説明します。

サーバーインストールで多くのインストールを実行する場合は、ユーザーが次回 OpenOffice.orgを起動したときに表示される登録ダイアログを非アクティブにし ておくことができます。詳細については、付録の「69」を参照してください。

# ワークステーションインストール

ネットワークインストールで OpenOffice.org を実行する前に、**ワークステーショ** ンインストールを実行する必要があります。ワークステーションインストールを 実行するたびに、集中管理されたサーバーインストールの主要 OpenOffice.org コンポーネントへのアクセスが必要となります。

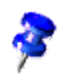

既存のサーバーインストールを更新すると、ワークステーションインストール の次回起動時に、これを更新するかどうかを確認するダイアログが表示されま す。

# インストールをはじめる前に

ワークステーションインストールには、約 20 MB の空き容量が必要です。

## インストール開始

ワークステーションで OpenOffice.org をインストールする前に、サーバーイン ストールを実行する必要があります。詳細については、「サーバーインストー ル」、30 ページを参照してください。

システムに OpenOffice.org の旧バージョンがインストールされている場合は、 次のファイルの中からいずれか 1 つを開きます。

- .sversionrc (UNIX ベースのシステムの場合)
- sversion.ini (Windows ベースのシステムの場合)

マルチユーザー用に設定されている Win9x、および Windows NT/2000 の場合、sversion.ini ファイルは、「C:\Program Files and Settings\{user name} \Application Data」にあります。

これらのファイルには、既にインストールされている OpenOffice.org ソフトウェ アのパスとバージョン番号が格納されています。既存のバージョン番号が、イン ストールしようとしているバージョンと 同じ 場合は、新しいインストールを実 行する前に、既存の OpenOffice.org のインストールを削除する必要があります。 既存のバージョン番号が、インストールしようとしているバージョンよりも小さ く、かつ 5.2 以降の場合は、インストールファイルを更新するかどうかの選択が 可能です(「既存のインストールファイルの更新」、12 ページ参照)。

40 OpenOffice.org 1.1 インストールの手引き

UNIX プラットフォームでのインストール

- 1. ユーザー名 を指定してログインします。
- 2. XWindow グラフィカルインターフェースを起動します。
- 3. サーバーインストールの インストールディレクトリにある program サブディ レクトリに移動します。OpenOffice.org インストールの元のセットアップファ イルは 使用しないでください。
- 4. 次のコマンドでインストールスクリプトを起動します。

./setup

## Windows プラットフォームでのインストール

- 1. ユーザー名 を指定してログインします。
- 2. サーバーインストールの インストールディレクトリにある program サブディ レクトリに移動します。OpenOffice.org インストールのオリジナルのセット アップファイルは 使用しないでください。
- 3. 次の中からいずれか 1 つを実行します。
  - Setup.exe プログラムをダブルクリックします。
  - Windowsのスタートメニューを開き、ファイル名を指定して実行 を選択してから、名前 ボックスに {server install dir} \program\setup.exe と入力します。

この場合の {server install dir} は、サーバーインストールのセットアッ プディレクトリになります。

4. OK をクリックして、ワークステーションインストールを開始します。

# インストールの流れ

## ようこそ

セットアップアプリケーションを起動すると、最初にごあいさつの画面が表示されます。

| StarSuite 7 のセットアッププログラム 🔀 |                                                                                                    |  |
|----------------------------|----------------------------------------------------------------------------------------------------|--|
|                            | セットアッププログラムへょうこそ                                                                                                    |  |
|                            | セットアッププログラムは、StarSuite 7 コンポーネントをハードディス<br>ク上にインストールします。セットアッププログラムを中断するには、<br>[キャンセル]をクリックします。                                  |  |
|                            | インストールを開始する前に、開いているアプリケーションをすべて終<br>了してください。アプリケーションの終了は、[キャンセル]でセット<br>アッププログラムを開じた上で行います。[次へ >>]をクリックする<br>と、このままインストールを統行します。 |  |
| $\bigcirc$                 |                                                                                                    |  |
| ヘルプ(A)                     | 次へ(①>>>] キャンセル                                                                                                    |  |

次へ ボタンをクリックします。

| StarSuite 7 のインストールプ | 1774 X                                                                                                    |
|----------------------|----------------------------------------------------------------------------------------------------|
|                      | StarSuite 7 更新インストールプログラムへようこぞ                                                                                                    |
|                      | StarSuite 6.0 を更新するか、StarSuite 7 を新しいディレクトリにイン<br>ストールするか、選択できます。新しいディレクトリにインストールす<br>るときは、ディレクトリFNStarSuite6.0 にある StarSuite 6.0 はぞのまま<br>残ります。 StarSuite 6.0 インストールが次のパスで見つかりました。 |
|                      | インストールのオプションを選択してください。                                                                                                    |
| 138                  | ○ <u>S</u> tarSuite 6.0 を更新する                                                                                                    |
| $\odot$              | ● StarSuite 7 を新しいティレクトソニキンストールする                                                                                                    |
|                      | 注意<br>StarSuite 6.0 のインストールを続行する前に、すべてのアプリケーショ<br>ンを終了してください。                                                                                                    |
|                      | [次へ©>>]<br>[キャンセル]                                                                                                    |

42 OpenOffice.org 1.1 インストールの手引き

セットアップアプリケーションで OpenOffice.org 5.2 以降の旧バージョンのイン ストールが認識されると、インストールファイルを更新するか、または新しいディ レクトリへインストールするかを確認するダイアログが表示されます。

インストールオプションを選択して、次へをクリックします。

#### 重要な注意事項

ウィンドウに readme ファイルが表示されます。この readme ファイルは、使用 するコンピュータのインストールディレクトリにあるので、後で開くこともでき ます。

■ 注意事項を読み、次へ をクリックします。

### ライセンス許諾書

次に、ライセンス許諾書を記載したダイアログが表示されます。この許諾書に同 意しないと OpenOffice.org ソフトウェアはインストールされません。

- ライセンス許諾書を最後まで読み、同意する場合は、この許諾書を最後まで 読んだことを確認し、協定条件に同意します。ボックスを選択してから OK をクリックします。
- 同意しない場合は、同意しない をクリックしてセットアッププログラムを終 了します。

## 移行

StarOffice 5.2 がコンピュータにインストールされている場合は、インポートダイ アログ が表示され、重要なユーザーデータを新しいインストールファイルに移 行できます。

| ユーザーデータのインポート |                                                                                                    |
|---------------|----------------------------------------------------------------------------------------------------|
|               | ユーザーデータは StarSuite 5.2 から移行することができます。<br>ユーザーデータに加えて、テンプレート、辞書、ギャラリテーマなども<br>StarSuite 7 ディレクトリヘコピーされます。データを正しく移行する<br>ためには、Readme ファイルの指示をご一読ください。<br>ユーザーデータは次のディレクトリからコピーされます。<br>ビューザーデータのインポート |
| ヘルプ           | << 戻る 次へ >> キャンセル                                                                                                    |

- ユーザーデータを転送する場合は、ユーザーデータのインポート チェックボックスをオンにします。
- 次へ をクリックしてインストールを続行します。

## ユーザーデータ

ユーザーデータをインポートしない場合は、ユーザーデータの入力 ダイアログ が表示されます。

ここで入力したデータは、OpenOffice.org でテンプレートおよびドキュメントを 固有のものにするために使用されます。

このダイアログは、あとから OpenOffice.org のどのアプリケーションからでも、 メニュー ツール  $\rightarrow$  オプション  $\rightarrow$  OpenOffice.org  $\rightarrow$  **ユーザーデータ** で呼び 出せます。

| ユーザーデータの入力     | <u>×</u>           |
|----------------|--------------------|
|                |                    |
| 会社C            |                    |
| 名/姓/イニシャル(N)   |                    |
| 市区町村番地⑤        |                    |
| 郵便番号/都道府県名(1)  |                    |
| 国名(1)          | 日本                 |
| 肩書き/部署①        |                    |
| Tel.(自宅)(H)    |                    |
| Tel.(会社)(W)    |                    |
| Fa <u>x</u>    |                    |
| <u>E</u> -mail |                    |
|                |                    |
| ヘルプム           | << 戻る )次へ >> キャンセル |

- 個人データを入力します。
- **次へ**をクリックしてインストールを続行します。

## インストール方法の種類

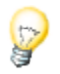

以下で説明するダイアログウィンドウではなく、標準、ユーザー操作、最小な どのインストール方法を示すダイアログウィンドウが表示される場合は、この ダイアログを閉じてサーバーインストールの program サブディレクトリにある セットアップアプリケーションを実行します。

オプション **ワークステーションインストール** を選択すると、ユーザー固有のファ イルのみがローカルにインストールされるため、OpenOffice.orgを実行するサー バーインストールファイルへのアクセスが必要となります。

オプション **ローカルにインストール** を選択すると、OpenOffice.org の完全なコ ピーがローカルにインストールされるため、OpenOffice.org を実行するサーバー インストールファイルへのアクセスは必要ありません。

| インストールの種類を選択                                                                                                    |
|----------------------------------------------------------------------------------------------------|
| インストールの種類を選択してください。                                                                                                    |
| <ul> <li>ワークステーションインストール(E)<br/>プログラムが直接ネットワークで起動するように、インストールを<br/>実行します。ローカルファイルには462 MBが必要です。</li> </ul>                                          |
| <ul> <li>・ ローカルにインストール(B)</li> <li>すべての StarSuite 7 コンボーネントをワークステーション上のローカルにインストールします。このインストールには 265.7 MB ディスク空き容量(一時的)に 265.7 MB)が必要です。</li> </ul> |
| ヘルプ(A) << 戻る 次へ >> キャンセル                                                                                                    |

- インストールの方法として ワークステーションインストール を選択します。
   同じマシン上の各ユーザー用に、個別にワークステーションインストールを 実行する必要があります。
- 次へ をクリックしてインストールを続行します。

## インストールディレクトリ

次に、インストールディレクトリを選択するダイアログが表示されます。既存の インストールファイルを更新する場合は、このダイアログは表示されません。

このダイアログには、システムで使用可能なドライブの一覧が表示されます。こ こに示された必要容量はおおよその容量であり、実際は記憶媒体の属性によって 異なります。

| インストールディレクトリの選択 |                                                         |                          | ×                         |
|-----------------|---------------------------------------------------------|--------------------------|---------------------------|
|                 | StarSuite のコンポーネントをイ<br>ください。新しいディレクトリ:<br>ィレクトリを選択します。 | ンストールするディ<br>名を入力するか [ 検 | レクトリを入力して<br>索(B) ] で適切なデ |
|                 | ハードディスク                                                 | 必要な容量                    | 空き容量                      |
|                 | 르 (C:\)                                                 | 46 MB                    | 974 MB 🔼                  |
|                 | (E:\) FAT16                                             | 48 MB                    | 1156 MB                   |
|                 |                                                         | 47 MB                    | 3282 MB                   |
|                 | (G\)                                                    | 47 MB                    | 3976 MB 💌                 |
|                 | インストールディレクトリ<br>C:\UserFiles\User4711\StarSu            | te7                      | <u>検索®</u>                |
| ヘルプ(A)          |                                                         | << 戻る )次へ :              | >> キャンセル                  |

 テキストボックスに インストールディレクトリ のパスを入力するか、検索 をクリックしてディレクトリを選択します。

ディレクトリが存在しない場合は、ディレクトリの作成を確認するダイアロ グが表示されます。

次へをクリックしてインストールを続行します。

### インストールオプションの確認

インストールオプションの設定が終了すると、ダイアログが表示され、設定を確認することができます。

 インストールを続行する場合は インストールする を、設定を変更する場合 は 戻る をクリックします。

4章 マルチユーザーインストールおよびネットワークインストール 47

## アクセスするファイルの種類

このダイアログを使用して、OpenOffice.org と Microsoft のファイルの種類、お よび HTML 文書を関連付けます。この情報は、オペレーティングシステムに登 録されます。

| StarSuite 7 のインストールプログラム |                                        |     |
|--------------------------|----------------------------------------|-----|
|                          | 次の中から StarSuite 7 で開くファイルの種類を選択してください。 |     |
|                          | ファイルの種類                                |     |
|                          | ✓ Microsoft Word 文書                    |     |
|                          | ▼ Microsoft <u>E</u> xcel 表計算ドキュメント    |     |
|                          | ☑ Microsoft PowerPoint プレゼンテーション       |     |
|                          | 標準 HTML エディタ                           |     |
|                          | StarSuite 7 Writer/Web                 |     |
|                          |                                        |     |
|                          |                                        | . 1 |
| ~/// J@                  | <u></u> ++>2.                          | μ   |

- OpenOffice.org で開く ファイルの種類 を選択します。
- OpenOffice.org Writer を HTML ファイルの標準エディタとして使用するには、
   標準 HTML エディタ のチェックボックスをオンにします。
- OK ボタンをクリックします。

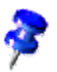

セットアップアプリケーションを実行してオプション **変更** を選択すると、すでにインストールされているファイルの種類の割り当てに設定することができます (「変更」、64 ページ参照)。

### Java<sup>™</sup> Runtime 環境

Java<sup>™</sup> Runtime 環境 (JRE) がサーバーインストールの実行時にインストールさ れなかった場合、JRE をインストールするかどうかを確認するダイアログが表示 されます。JRE をインストールするには、25 ページの指示に従います。

## コピープロセスの開始

インストールの実行中は、インストールの進行状況とインストール終了までの推 定残り時間が表示されます。

### インストールの最後に

インストールプロセスが終了すると、完了を知らせる終了ダイアログが表示され ます。

■ **完了** をクリックしてインストールを終了させます。

Unix 使用するウィンドウマネージャーによっては、ログアウトしてウィンドウマネー ジャーの再起動が必要となる場合もあります。

## OpenOffice.org を起動させる

ディレクトリ {installpath}/program、またはホームディレクトリにあるローカルの OpenOffice.org ディレクトリに移動し、次のように入力します。

#### ./soffice

ディレクトリ {installpath}/program をプログラムパスに追加し、任意のディレ クトリで「soffice」と入力して OpenOffice.org を起動することもできます。

OpenOffice.orgの標準プリンタをセットアップするには、spadmin プリンタ管 理ユーティリティを呼び出します。このユーティリティの詳細については、付 録を参照してください。

Solaris オペレーティング環境 上でインストールしたあとは、ログアウトして からもう一度ログインしなおして、CDE 統合を更新してください。

### OpenOffice.org アプリケーションを起動するためのアイコンが Windows の ス タート メニューの programs/OpenOffice.org 7 フォルダに追加されます。

OpenOffice.org クイック起動へのリンクが、インストール処理の実行中に Windows のスタートメニューにある自動起動フォルダに追加されます。 Windows を起動すると、クイック起動がシステムトレイに追加されます。

システムトレイにあるクイック起動アイコンを右クリックし、起動する OpenOffice.org アプリケーションを選択します。

クイック起動に関する詳細については、オンラインヘルプを参照してください。

コマンド行パラメータを使用した OpenOffice.org の起動に関する詳細については、付録を参照してください。

4章 マルチューザーインストールおよびネットワークインストール **51** 

付録

付録では、Adabas データベース、Java<sup>™</sup> Runtime 環境 (JRE) のインストール に関する指示、Solaris<sup>™</sup> オペレーティング環境下および Linux 環境下でのプリ ンタ管理プログラムの実行に関する情報を提供します。また、OpenOffice.org ソ フトウェアの変更、修復、インストールの削除に関する情報も提供します。

# Adabas D のインストール

Adabas オプションがオフの状態でユーザー操作のインストールを実行しない限 り、Adabas のセットアップアプリケーションは OpenOffice.org ソフトウェアの インストール後に自動的に起動します (「コンポーネントの選択」、22 ページ 参照)。

Adabas のセットアップアプリケーションは、システム変数 DBROOT、 DBWORK、および DBCONFIG をチェックすることによって、Adabas Dデータ ベースがすでにインストールされているかどうかを認識します。

Adabas D ファイルのインストールパスを確認するときに、OpenOffice.org ソフトウェアが格納されているディレクトリは選択しないでください。

# Windows での Java(tm) Runtime 環境の インストール

OpenOffice.org のインストール時に、Java Runtime 環境 (JRE) をインストール するかどうかを確認するダイアログが表示されます。これらのファイルは、Java ベースのアプレットおよびレポートのオートパイロットなどの OpenOffice.org コンポーネントの実行に必要です。

JRE をインストールするには、プロンプトでインストールすることを指定し、指示に従います。

JRE をあとでインストールするには、OpenOffice.org インストールファイルの program ディレクトリにある jvmsetup を実行します。

Linux 上で Java Runtime 環境を使用する場合は、README ファイルにある最 新の注意事項をお読みください。

# UNIX® ベースのプラットフォームでの プリンタ、ファックス、およびフォント のセットアップ

UNIX® ベースのプラットフォームでは、OpenOffice.org ソフトウェアで使用す るプリンタ、ファックス、およびフォントのセットアップをサポートするプリン タ管理プログラム spadmin が提供されています。

次の手順に従って、プリンタ管理プログラム spadmin を呼び出します。

- ディレクトリ {installpath}/program に移動します。
- 「./spadmin」と入力します。

Linux

起動すると、プリンタ管理プログラム spadmin のウィンドウが表示されます。

サーバーインストールが終了したら、システム管理者 は、まず、root ユーザー としてシステムにログインし、プリンタ管理プログラム spadmin を起動します。 システム管理者は、次に、{installpath}/share/psprint/psprint.conf と呼ばれるす べてのユーザーが使用する一般的なプリンタ設定ファイルを作成します。こうす ることによって、すべてのユーザーが、あらゆる変更をその変更の直後から利用 できるようになります。

システム管理者は、ネットワークインストールの際に、すべてのユーザーが使用 するフォントの追加もできます。ただし、これらのフォントを使用するには、 OpenOffice.org ソフトウェアを再起動する必要があります。

## プリンタのセットアップ

UNIX ベースのプラットフォームで OpenOffice.org ソフトウェアが直接サポー トするのは、PostScript<sup>™</sup>テクノロジを使用するプリンタのみです。その他のプ リンタは、 OpenOffice.org **ソフトウェアのプリンタドライバ** の節に記載されて いる説明に従ってセットアップする必要があります。OpenOffice.org ソフトウェ アでは、それぞれのシステムキューに合う標準ドライバを自動的にプリンタに提 供します。プリンタは、必要に応じて追加できます。

### プリンタの追加

- 1. 新しいプリンタ ボタンをクリックします。
- 2. プリンタの設定 オプションを選択して、次へ をクリックします。
- 3. 使用するプリンタに合うドライバを選択します。PostScript プリンタを使用し ない場合、あるいは使用するモデルが表示されない場合は、Generic Printer ドライバを使用するか、以下のステップに従います。インポート ボタンを使 用して新しいドライバを追加したり、削除 ボタンを使用して不要なドライバ を削除することもできます。ドライバを選択したら、次へ をクリックします。
- 4. 使用するプリンタで印刷に使用するコマンド行を選択します。例) lp-d my\_queue コマンド行を選択したら、次へ をクリックします。
- プリンタに名前を付け、標準プリンタとして使用するかどうかを指定します。 指定したら、完了をクリックします。
- テストページ をクリックしてテストページを印刷します。テストページが印 刷されない場合、あるいはテストページが正しく印刷されない場合は、すべ ての設定が プリンタ設定の変更 に記載されている説明に準拠しているか チェックします。

## OpenOffice.org ソフトウェアのプリンタドライバ

PostScript 以外のプリンタをインストールする場合は、PostScript がプリンタで 使用される言語に変換されるようにシステムを設定する必要があります。Ghostscript (http://www.cs.wisc.edu/~ghost/) など、一般的に使用されている Post-Script 変換ソフトウェアの使用をおすすめします。 このような場合は、Generic Printer を設定する必要があります。ページ余白が正 しく設定されているかも確認してください。

PostScript<sup>™</sup> テクノロジを使用するプリンタをお使いの場合は、用紙トレイの選 択、両面印刷、組み込まれたすべてのフォントの使用などの特殊な印刷機能を使 用可能にするために、PPD ファイル (プリンタ記述ファイル) をインストールす る必要があります。汎用プリンタドライバには、ほとんどのプリンタに適用でき る重要なデータが格納されているため、このドライバを使用することもできます。 これを使用する場合、用紙トレイの選択はできません。また、ページ余白を正確 に設定する必要があります。

標準ファイルとしてインストールされている PPD ファイルもあります。使用す るプリンタに適した PPD ファイルがない場合は、

http://www.adobe.com/products/printerdrivers/から各種の PPD ファイルを 入手できます。プリンタの製造元に、PPD ファイルについて問い合わせることも 可能です。

#### 新規プリンタ作成時のドライバのインポート

- 1. ドライバ選択のダイアログで **インポート** をクリックします。
- 2. 検索 をクリックして、PPD ファイルの解凍先となるディレクトリを選択しま す。
- 3. **ドライバの選択** リストボックスで、インストールするプリンタドライバを選 択します。
- 4. OK をクリックします。

#### 新規プリンタ作成時のドライバの削除

- プリンタドライバを選択します。
- 削除 をクリックします。

汎用プリンタドライバを削除しないよう注意してください。また、サーバーイン ストールから削除されたドライバは、以後、同じサーバーインストールを使用す るその他のユーザーも使用できなくなることに留意してください。

プリンタに、通常の PostScript フォントだけでなく、その他のフォントも組み込 まれている場合は、これら追加フォント用の AFM ファイルもロードする必要が あります。これを行うには、AFM ファイルをディレクトリ {installpath}/

#### 56 OpenOffice.org 1.1 インストールの手引き

share/psprint/fontmetric またはディレクトリ {installpath}/user/psprint/fontmetric にコピーします。AFM ファイルは

ftp://ftp.adobe.com/pub/adobe/type/win/all/afmfiles/ などから入手できます。

## プリンタ設定の変更

プリンタ管理プログラム spadmin で、インストールされているプリンタ リスト ボックスからプリンタを選択し、プロパティ (Properties) をクリックします。 複数のタブページで構成された プロパティ (Properties) ダイアログが表示さ れます。このダイアログでは、選択したプリンタの PPD ファイルの情報に基づ いて設定を行います。

- コマンド タブページで、コマンドを選択します。不要なコマンドは、削除 ボタンを使用して削除することができます。
- 用紙 タブページで、このプリンタのデフォルトの設定として使用する用紙サイズおよび用紙トレイを定義します。
- デバイス タブページで、使用するプリンタ固有のオプションをアクティブに します。プリンタで使用できるのが白黒印刷のみの場合は 色 で「グレース ケール」を選択し、それ以外の場合は「カラー」を選択します。グレースケー ルでの印刷結果が希望するものにならない場合は、色 で「カラー」を選択し、 プリンタまたは PostScript エミュレータで印刷を実行することもできます。 さらに、このページでは、色の精度や PostScript レベルも設定できます。
- フォントの置換 タブページで、プリンタで使用可能なプリンタフォントタイプを、コンピュータにインストールされたフォントタイプごとに選択できます。この方法を使用すると、プリンタに送られるデータ量を減らすことができます。フォント置換は、プリンタごとにオン/オフの切り替えが可能です。
- 汎用プリンタドライバを使用する場合は、詳細設定 タブページでページ余白を設定し、印刷するドキュメントが途中で切れないようにする必要があります。このほかに、コメントフィールドに説明を入力し、それを 印刷 ダイアログで表示することもできます。

これらの設定の中には、OpenOffice.org ソフトウェアの 印刷 ダイアログまたは プリンタの設定 ダイアログの プロパティ (Properties) ボタンを使用すること により、出力のたびに設定できるものもあります。

5章 付録 57

### プリンタの名前変更または削除

- インストールされているプリンタ
   リストボックスからプリンタを選択します。
- 選択したプリンタの名前を変更するには、名前の変更をクリックします。表示されたダイアログで適切な名前を入力して OK をクリックします。名前は、 プリンタおよびアプリケーションがわかるものを選択し、かつ一意である必要があります。プリンタの名前は、すべてのユーザーに同じ名前を割り当てる必要があります。これは、ドキュメントをやり取りしても、受信者が同じ名前を使用していれば、選択したプリンタは変更されないからです。
- 選択したプリンタを削除するには、削除 をクリックします。標準プリンタ、 またはサーバーインストールでシステム管理者が作成したプリンタは、この ダイアログでは削除できません。
- インストールされているプリンタ リストボックスで選択したプリンタを標準のプリンタとして設定するには、プリンタの名前をダブルクリックするか、 標準 ボタンをクリックします。

## ファックス機能の使用

使用するコンピュータに Efax や HylaFax などのファックスパッケージがインス トールされている場合、OpenOffice.org ソフトウェアでファックスを送信できま す。

- 1. 新しいプリンタ をクリックして プリンタの追加 ダイアログを開きます。
- 2. Fax 機の設置を選択して、次へ をクリックします。
- 3. 標準ドライバを使用するか、その他のプリンタドライバを使用するかを選択 します。標準ドライバを使用しない場合は、適切なドライバを選択し、次へ をクリックします。
- 4. 次に表示されるダイアログで、ファックス通信に使用するコマンド行を入力します。ファックス送信側のコマンド行で、「(TMP)」を一時ファイルに、「(PHONE)」を受信側ファックスの電話番号にそれぞれ置換します。
   「(TMP)」がコマンド行にある場合は、PostScriptコードがファイルに転送されます。それ以外の場合は、パイプを介して標準入力として処理されます。
   次へをクリックします。
- 新しいファックスプリンタに名前を付け、テキストで特別に選択した電話番号(下記参照)を印刷するかどうかを指定します。指定したら、完了をクリックします。
- 58 OpenOffice.org 1.1 インストールの手引き

これにより、作成したプリンタにしてファックスを送信できるようになります。

ファックス番号をテキストとしてドキュメントに入力します。アクティブなデー タベースからファックス番号を読み取るフィールドに入力することもできます。 いずれの場合も、ファックス番号には 最初に記号 @@#を最後に記号 @@ を付 ける必要があります。例) @@#1234567@@

電話番号を含むこれらの文字を印刷しない場合は、コマンド タブページの プロ パティ(Properties) にある ファックス番号を出力から削除 オプションをアク ティブにします。電話番号をドキュメントに入力しないと、番号を入力するかど うかを尋ねるダイアログが出力後に表示されます。

OpenOffice.org では、ファックスを標準のファックスに送信するボタンをアクティ ブにすることもできます。これを行うには、ファンクションバーを右クリックし て **表示されているアイコン** サブメニューを開き、標準ファックスの送信 ボタ ンをクリックします。このボタンを押したときに使用されるファックスを、ツー ル → オプション → 文書ドキュメント → 印刷 で設定します。

ファックスを送信するたびに個別の印刷ジョブを作成してください。これを行わ ないと、最初の受信者がすべてのファックスを受信することになります。ファイ ル → 差し込み印刷 ダイアログで、プリンタ オプションを選択してから、個別 印刷ジョブの作成 チェックボックスをオンにします。

## PostScript から PDF へのコンバータの使用

使用するコンピュータに Ghostscript や Adobe Acrobat Distiller などの PDF コ ンバータに対応する PostScript がインストールされている場合は、 OpenOffice.org ソフトウェアで簡単に PDF ドキュメントを作成できます。

1. 新しいプリンタ をクリックして プリンタの追加 ダイアログを開きます。

2. PDF コンバータの接続 を選択して 次へ をクリックします。

標準ドライバを使用するか、Acrobat Distiller ドライバ、またはその他のドライ バを使用するかを選択します。ドライバに「Generic Printer (T42対応)」を選 択すると、タイプ 3のフォントではなくタイプ 42のフォントが使用されます。 このドライバは、ソフトウェアの PostScript インタプリタへの出力に適していま す。ドライバを選択したら、次へ をクリックします。

次に表示されるダイアログで、PostScriptから PDF コンバータを呼び出すためのコマンド行を入力します。また、PDF ファイルの保存先のディレクトリも入力します。ディレクトリを指定しない場合は、ユーザーのホームディレ

#### 5章 付録 59

クトリが使用されます。コマンド行で、「(TMP)」を一時ファイルに、 「(OUTFILE)」をターゲットファイルに置換します。名前はドキュメント 名を基に作成されます。「(TMP)」がコマンド行にある場合は、Postscript コードがファイルに転送されます。それ以外の場合は、パイプを介して標準 入力として処理されます。Ghostscript または Adobe Acrobat Distiller が検索 パスにある場合は、定義済みのコマンド行の中からいずれか 1つを使用でき ます。入力したら、次へ をクリックします。

4. 新しい PDF コンバータに名前を付け、完了 をクリックします。

これにより、作成したプリンタに出力して PDF ファイルを作成できるようになります。

## フォントのインストール

OpenOffice.org ソフトウェアを使用して作業する場合、使用するドキュメントの 種類によってフォントの数が異なることがあります。これは、使用目的に応じて 必要と思われるフォントのみが表示されるからです。

- そのため、印刷可能な文書ドキュメントの場合は、用紙への印刷を前提としているため、フォント選択ボックスに表示されるのは印刷可能なフォントのみになります。
- HTMLドキュメントまたはオンラインレイアウトの場合は、画面上で使用可能なフォントのみが表示されます。
- 逆に、図形描画ドキュメントおよび表計算ドキュメントの場合は、印刷も、 画面表示も可能なフォントをすべて使用できます。

OpenOffice.org ソフトウェアでは、画面に表示されているフォントが出力される フォントになります (WYSIWYG) 。予想されるエラーが 書式  $\rightarrow$  文字 ダイア ログの下部に表示されます。

### フォントの追加

その他のフォントを OpenOffice.org ソフトウェアに統合することができます。 統合したフォントは、OpenOffice.org ソフトウェアでしか使用できませんが、さ まざまな X サーバーで使用する場合もフォントをインストールする必要があり ません。これらのフォントを他のプログラムでも使用できるようにするには、通 常の手順に従ってフォントを X サーバーに追加します。OpenOffice.org ソフト ウェアで表示および印刷できるフォントは、PostScript Type1 フォントと True-Type フォント (TrueType Collections を含む)です。

その他のフォントを OpenOffice.org ソフトウェアに統合するには、以下の手順 で行ないます。

- 1. spadmin を開始します。
- 2. **フォント** をクリックします。
- OpenOffice.org ソフトウェアに追加されたすべてのフォントの一覧が記載されたダイアログに表示されます。削除 ボタンを使用して選択したフォントを削除したり、追加 ボタンを使用して新しいフォントを追加することができます。
- 4. 追加 をクリックすると、フォントの追加 ダイアログが表示されます。
- 5. フォントを追加するディレクトリを入力します。... ボタンを押して、パス選 択ダイアログからディレクトリを選択するか、ディレクトリを直接入力しま す。
- このディレクトリに格納されているフォントの一覧が表示されます。追加するフォントを選択します。すべてのフォントを追加するには、すべて選択をクリックします。
- 追加時にソフトリンクのみ格納 チェックボックスを使用して、フォントを OpenOffice.org ディレクトリにコピーするか、またはシンボリックリンクの みをディレクトリに作成するかを指定します。常時使用することのないデー タ媒体 (CD-ROM など) にフォントを追加する場合は、フォントをコピーす る必要があります。
- 8. OK をクリックします。これで、フォントが追加されます。

サーバーインストールの場合、可能であれば、サーバーインストールの際にフォ ントがインストールされます。ユーザーに書き込み権限がない場合、フォントは 対応するワークステーションインストールの際にインストールされるため、アク セスできるのは、フォントをインストールしたユーザーのみになります。

#### フォントの削除

- フォントを削除するには、次の手順に従います。
- 1. spadmin を開始します。
- 2. フォント をクリックします。

#### 5章 付録 61

 OpenOffice.org ソフトウェアに追加されたすべてのフォントの一覧を記載し たダイアログが表示されます。削除するフォントを選択して 削除 をクリッ クします。

削除できるのは、OpenOffice.org ソフトウェアに追加されたフォントのみです。

## フォントの名前変更

OpenOffice.org ソフトウェアに追加したフォントの名前を変更することもできま す。これは、複数のローカライズされた名前を持つフォントを使用する場合に非 常に便利です。

- 1. spadmin を開始します。
- 2. フォント をクリックします。
- 3. 名前を変更するフォントを選択して 名前の変更 をクリックします。
- 表示されるダイアログで、新しい名前を入力します。フォントに複数の名前 が付けられている場合は、新しい名前を入力するコンボボックスにそれらの 名前が候補として表示されます。
- 5. OK をクリックします。

名前の変更に複数のフォントを選択した場合は、選択したフォントごとにそれぞ れのダイアログが表示されます。

TrueType Collection (TTC) を選択した場合は、TTC に含まれるフォントごとに それぞれのダイアログが表示されます。

# Solaris(tm) オペレーティング環境でのパッ チのインストール

Solaris オペレーティング環境下で OpenOffice.org をインストールする前に、 「システム要件」章の 8 ページに説明されているシステムパッチをインストー ルする必要があります。

Solaris システムパッチをインストールするには、以下に示すパッチ番号 #106327-08の例で説明する手順に従います。この例にあるパッチは、zip形式で 圧縮され、http://sunsolve.sun.com からダウンロードしたものです。

1. ルートのアクセス権限を次のように指定してログインします。

su -

E縮されたパッチファイルを抽出するために一時ディレクトリを作成します。
 例) /tmp/patches

mkdir /tmp/patches

3. 圧縮されたパッチファイルをこのディレクトリにコピーしてそこで抽出しま す。

unzip 106327-08.zip

4. patchadd コマンドを使ってパッチをインストールします。

patchadd 106327-08

5. パッチのインストールが正常に完了したら、一時ディレクトリを削除します。

rm -rf /tmp/patches

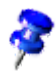

すでにシステムにインストールされているパッチの一覧を表示するには、コマ ンド showrev -p または patchadd -p を使用します。インストールされている パッチを削除するには、コマンド patchrm を使用します。

#### 5章 付録 63

# 既存の OpenOffice.org インストールファ イルの変更

既存の OpenOffice.org インストールファイルを変更、修復、または削除するに は、ローカルディレクトリにあるセットアップアプリケーションを実行します。

必要に応じて、インストール CD にあるセットアップアプリケーションを実行す ることもできます。

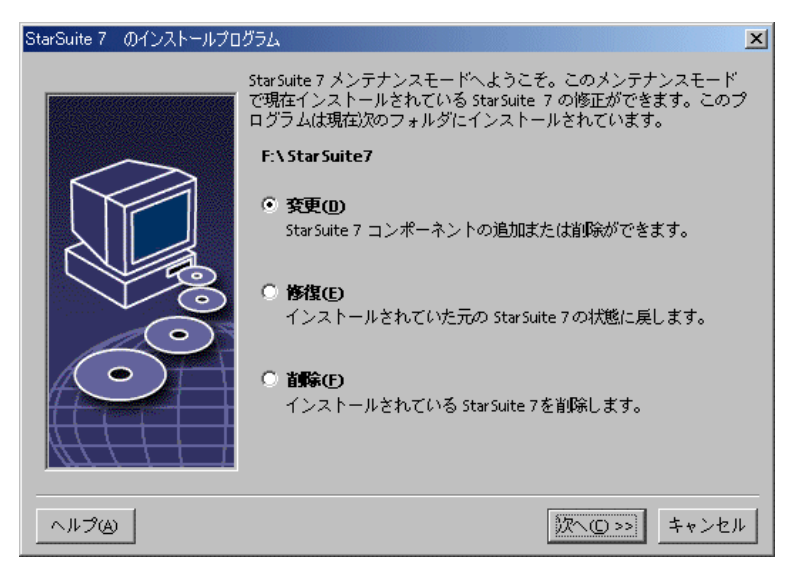

## 変更

**変更** オプションを選択すると、既存のインストールファイルへのコンポーネントの追加、または既存のインストールファイルからのコンポーネントの削除を行ったり、ファイルの種類の割り当てを変更したりできます。コンポーネントの選択に関する詳細については、「コンポーネントの選択」章の 22 ページを参照してください。

## 修復

修復 オプションを選択すると、システムのレジストリエントリが復元されて、 削除されたプログラムファイルが再インストールされるため、損傷したインストー ルファイルを修復できます。

## 削除

**削除** オプションを選択すると、OpenOffice.org のシステムのレジストリエント リが削除され、すべての OpenOffice.org のプログラムファイルが削除されます。 ユーザーが作成または変更したファイルは削除され **ません**。

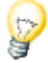

必要に応じて、OpenOffice.orgのインストールディレクトリからすべての設定 ファイルおよびユーザーファイルを削除することもできます。

Windows 環境下では、削除するためにシステムの再起動が必要なファイルもあります。

ネットワークでサーバーインストールを削除するには、サーバー上の OpenOffice.orgフォルダを削除します。この操作を行うと、削除したサーバーイ ンストールを基にしたすべてのワークステーションインストールが機能しなくな ります。

# インストールパラメータ

次のパラメータをセットアッププログラムに渡すことにより、特定の操作が実行 されます。

- サーバーインストールを開始するには、setup -net または -n を使用します。
- パスで指定したディレクトリに OpenOffice.org をインストールするには、 setup -D:destination\_path を使用します。
- インストール直後に指定のアプリケーションを実行するには、setup -F:application\_name を使用します。

# パラメータを指定して OpenOffice.org ソフトウェアを起動

コマンド行から OpenOffice.org ソフトウェアを起動することにより、各種のパ ラメータを割り当てることができます。これらのパラメータは、パフォーマンス に影響を及ぼす場合があります。コマンド行パラメータは、操作に慣れている方 のみがお使いになることをおすすめします。

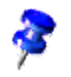

標準操作の場合、コマンド行パラメータを使用する必要はありません。パラメー タの中には、OpenOffice.org ソフトウェアテクノロジの技術的なバックグラウ ンドについて、十分な知識を必要とするものがあります。

このトピックの詳細については、www.openoffice.orgを参照してください。

# コマンド行から OpenOffice.org ソフトウェアを起 動

- Windows 環境下では、Windows のスタートメニューから ファイル名を指定 して実行 を選択するか、または UNIX® ベースのプラットフォームで Shell を開きます。
- 2. Windows を使用する場合は、**名前** テキストフィールドに次のテキストを入 力して OK をクリックします。
- 3. UNIX ベースのシステムを使用する場合は、次のテキスト行を入力してから return キーを押します。

{install}\program\soffice.exe {parameter}

{install} の部分を OpenOffice.org ソフトウェアのインストールファイルのパ スに置換します。例) C:\Program Files\Office または ~/office

必要に応じて、{parameter}の部分を以下に示す1つまたは複数のコマンド行パラメータに置換します。

有効なコマンド行パラメータ

| パラメータ           | 意味                                                                                                    |
|-----------------|----------------------------------------------------------------------------------------------------|
| -help / -h / -? | 使用可能なコマンド行パラメータが ダイアログボック                                                                                              |
|                 | スに一覧表示されます。-help は長いヘルプテキストを、                                                                                          |
|                 | -h は短いヘルプテキストを表します。                                                                                                    |
| -writer         | 空白の文書ドキュメントを開きます。                                                                                                    |
| -calc           | 空白の表計算ドキュメントを開きます。                                                                                                    |
| -draw           | 空白の図形描画ドキュメントを開きます。                                                                                                    |
| -impress        | 空白のプレゼンテーションドキュメントを開きます。                                                                                               |
| -math           | 空白の数式ドキュメントを開きます。                                                                                                    |
| -global         | 空白のマスタードキュメントを開きます。                                                                                                    |
| -web            | 空白の HTML 形式ドキュメントを開きます。                                                                                                |
| -minimized      | 最小化します。スプラッシュ画面は表示されません。                                                                                               |
| -invisible      | 非表示モードで開始します。                                                                                                    |
|                 | スタートアップロゴも、プログラムの初期画面も表示さ<br>れません。ただし、 <u>API</u> を介して OpenOffice.org ソフ<br>トウェアを制御したり、ドキュメントおよびダイアログ<br>を開くことはできます。   |
|                 | このパラメータを指定して OpenOffice.org ソフトウェ<br>アを起動した場合は、タスクマネージャ (Windows)<br>または kill コマンド (UNIX ベースのシステム)を使用<br>しない限り終了できません。 |
|                 | このパラメータを -quickstart と一緒に使用することは<br>できません。                                                                             |
|                 | 詳細については、 OpenOffice.org <b>デベロッパ向けガイ</b><br>ド を参照してください。                                                               |
| -norestore      | システムエラー発生後の再起動およびファイルの復元を<br>使用不可にします。                                                                                 |
| -quickstart     | クイック起動を起動します。スプラッシュ画面は表示されません。                                                                                         |

| パラメータ                                          | 意味                                                                                              |
|------------------------------------------------|-------------------------------------------------------------------------------------------------|
| -terminate_after_init                          | 複数の UNO サービスを登録して終了します。スプラッシュ画面は表示されません。                                                        |
|                                                | 詳細については、 OpenOffice.org デベロッパ向けガイ<br>ド を参照してください。                                               |
| -accept={UNO string}                           | 「UNO Acceptor Threads」の作成に「UNO Accept<br>String」を使用することを OpenOffice.org ソフトウェ<br>アに通知します。       |
|                                                | 詳細については、 OpenOffice.org <b>デベロッパ向けガイ</b><br>ド を参照してください。                                        |
| -userid={user id}                              | soffice.ini ファイル、bootstrap.ini ファイル、および<br>sversion.ini ファイルのデータの代わりに使用するユー<br>ザーのディレクトリを指定します。 |
|                                                | 詳細については、 OpenOffice.org デベロッパ向けガイ<br>ド を参照してください。                                               |
| -p {filename1} {file-<br>name2}                | ファイル {filename1} {filename2} を標準プリンタに印<br>刷して終了します。スプラッシュ画面は表示されません。                            |
|                                                | ファイル名にスペースが含まれる場合は、二重引用符で<br>囲む必要があります。例) "C:\My File.sxw"                                      |
| -pt {Printername} {file-<br>name1} {filename2} | ファイル {filename1} {filename2} をプリンタ {Printer-<br>name} に印刷して終了します。スプラッシュ画面は表示<br>されません。          |
|                                                | ファイル名にスペースが含まれる場合は、二重引用符で<br>囲む必要があります。例) "C:\My File.sxw"                                      |
| -o {filename}                                  | {filename} を開いて編集できるようにします。テンプレー<br>トの場合も同様です。                                                  |
| -view {filename}                               | {filename}の一時コピーを作成し、コピーしたファイル<br>を読み取り専用で開きます。                                                 |
| -n {filename}                                  | {filename} をテンプレートとして使用する、新しいドキュ<br>メントを作成します。                                                  |
| -nologo                                        | プログラムの起動時にスプラッシュ画面を非表示にしま<br>す。                                                                 |

| パラメータ              | 意味                                                             |
|--------------------|----------------------------------------------------------------|
| -display {display} | UNIX ベースのプラットフォームでの DISPLAY 環境変                                |
|                    | 数を値 {display} に設定します。このパラメータをサポー                               |
|                    | トするのは、UNIX ベースのプラットフォームで稼動す                                    |
|                    | る OpenOffice.org ソフトウェアの起動スクリプトのみ                              |
|                    | です。                                                            |
| -headless          | ユーザーインターフェースなしでアプリケーションを使<br>用できる「ヘッドレスモード」で起動します。             |
|                    | この特別なモードは、 <u>API</u> を介して外部クライアントか<br>らアプリケーションを制御する場合に使用します。 |

# OpenOffice.org の登録

次回 OpenOffice.org を起動すると、登録ダイアログを表示します。また、任意 の OpenOffice.org アプリケーションの **ヘルプ**  $\rightarrow$  登録 でもこのダイアログが 表示されます。

登録ダイアログは、ディレクトリ {installpath}/

share/config/registry/instance/org/openoffice/Office/にある common.xml ファ イルを編集することによって変更できます。登録ダイアログを永続的に非表示に するには、Registration で RequestDialog の値を 0 に設定します。登録メニュー コマンドを永続的に非アクティブにするには、Registration で ShowMenuItem を false に設定します。以下のようになります。

```
<Registration>
<RequestDialog cfg:type="int">0</RequestDialog>
<ShowMenuItem cfg:type="boolean">false</ShowMenuItem>
</Registration>
```

# OpenOffice.org ソフトウェアの拡張

OpenOffice.org ソフトウェアは、OpenOffice.org ソフトウェア開発キット (SDK) のツールを使用して拡張することができます。通常、このツールを使用 して拡張できる機能には、共有ライブラリ、Java クラスファイル、 OpenOffice.org Basic スクリプト、新しいインターフェースタイプの説明などが あります。

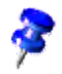

OpenOffice.org ソフトウェアの拡張機能の作成に関する詳細については、 OpenOffice.org デベロッパ向けガイド を参照してください。

特殊なパッケージマネージャー pkgchk は、OpenOffice.org のセットアップアプ リケーションによってインストールされ、登録されます。このマネージャーは、 ディレクトリ {office\_install}/program にあります。このパッケージマネージャー を使用するための構文は次のとおりです。

pkgchk <switches> [package1 package2 ...]

切り替えが実行されます。

| -sまたはshared                          | 共有コンポーネントがチェックまたはインストー                  |
|--------------------------------------|-----------------------------------------|
|                                      | ルされより。                                  |
| -rまたはrenewal                         | すべてのパッケージが再インストールされます<br>(キャッシュエラーの場合)。 |
| -vまたはverbose                         | インストール時に冗長な出力が印刷されます。                   |
| -l <file>またはlog <file></file></file> | カスタムログ <file> へ書き込みが行われます。</file>       |
| strict_error                         | エラーが発生した場合に直ちにパッケージインス<br>トールが終了します。    |
| supersede_basic_libs                 | 同じ名前が付いた既存の基本ライブラリが上書き<br>されます。         |
| -hまたはhelp                            | 簡単なヘルプテキストが印刷されます。                      |

パラメータを 1 つも指定せずに pkgchk を実行すると、以下に示す変更の有無を 調べるために、ディレクトリ {office\_install}/user/uno\_packages のみがスキャン されます。

新しい拡張パッケージが検出された場合は、現在使用中のユーザーに拡張機能がインストールされます。

- インストールされた拡張機能の拡張パッケージファイルが見つからない場合は、対応する拡張機能の登録が削除されます。
- インストールされた拡張機能の拡張パッケージファイルが元の拡張パッケージと異なる場合は、対応する拡張機能が更新されます。

パッケージファイル名およびパスをパラメータとして指定し、pkgchkを起動した場合は、対応するパッケージファイルがディレクトリ {office\_install}/ user/uno\_packages にコピーされ、インストールされます。

-shared または -s とパッケージファイル名およびパスをパラメータとして指定し、 pkgchk を起動した場合は、対応するパッケージファイルがネットワークインス トールを共有するすべてのユーザーのディレクトリ {office\_net\_install}/ share/uno\_packages にコピーされ、インストールされます。

# シングルユーザー用の拡張機能のインストール、 更新、および削除

1. OpenOffice.org ウィンドウをすべて閉じます。

クイック起動をはじめとする OpenOffice.org アプリケーションをすべて終了 させます。

- 2. 次の中からいずれか 1 つを実行します。
  - 拡張パッケージを インストール するには、対象のパッケージを {office\_install}/user/uno\_packages にコピーします。
  - 拡張パッケージを 更新 するには、更新されたパッケージを {office\_install}/user/uno\_packages にコピーします。既存のパッケージが確実に上書きされたことを確認してください。
  - 拡張パッケージを 削除するには、ディレクトリ {office\_install}/ user/uno\_packages から対象のパッケージを削除します。
- 3. ディレクトリ {office\_install}/program で pkgchk を実行します。

パッケージマネージャーツールによって、拡張パッケージがあるかどうかディ レクトリ {office\_install}/user/uno\_packages がスキャンされ、インストール またはインストールの削除に必要なすべてのステップが実行されます。パッ ケージのインストール後に、ディレクトリからパッケージファイルを削除 し ない でください。パッケージマネージャーによって実行されたすべてのアク

#### 5章 付録 71

ションの一覧は、{office\_install}/user/uno\_packages/cache/log.txt で確認で きます。

# マルチユーザー用の拡張機能のインストール、更 新、および削除

1. OpenOffice.org ウィンドウをすべて閉じます。

ローカルおよび対象のサーバー上で、クイック起動をはじめとする OpenOffice.org アプリケーションをすべて終了させます。

- 2. 次の中からいずれか 1 つを実行します ({office\_net\_install}/share は、サーバー インストールの共有ディレクトリであるとします)。
  - 拡張パッケージを インストール するには、対象のパッケージをディレクトリ {office\_net\_install}/share/uno\_packages にコピーします。
  - 拡張パッケージを 更新 するには、更新されたパッケージをディレク トリ {office\_net\_install}/share/uno\_packages にコピーします。
  - 拡張パッケージを 削除 するには、対象のパッケージをディレクトリ {office\_net\_install}/share/uno\_packages から削除します。
- 3. ディレクトリ {office\_net\_install}/program で pkgchk -shared を実行します。

パッケージマネージャーによって、拡張パッケージがあるかどうかディレク トリ {office\_install}/user/uno\_packages がスキャンされ、インストールまた はインストールの削除に必要なすべてのステップが実行されます。パッケー ジのインストール後に、ディレクトリからパッケージファイルを削除 しない でください。パッケージマネージャーによって実行されたすべてのアクショ ンの一覧は、{office\_install}/user/uno\_packages/cache/log.txt で確認できま す。